# TECNO Primeközponti porszívó készülék regisztrálása az Air Cloud rendszerbe és a rendszer használata

 Kattintson <u>www.sistemair.hu/</u>vagy <u>www.kozpontiporszivorendszer.hu</u> weboldalunkra, majd az "AIR CLOUD GARANCIA" menüpontra. (<u>www.kozpontiporszivorendszer.hu/aircloudgarancia</u>)

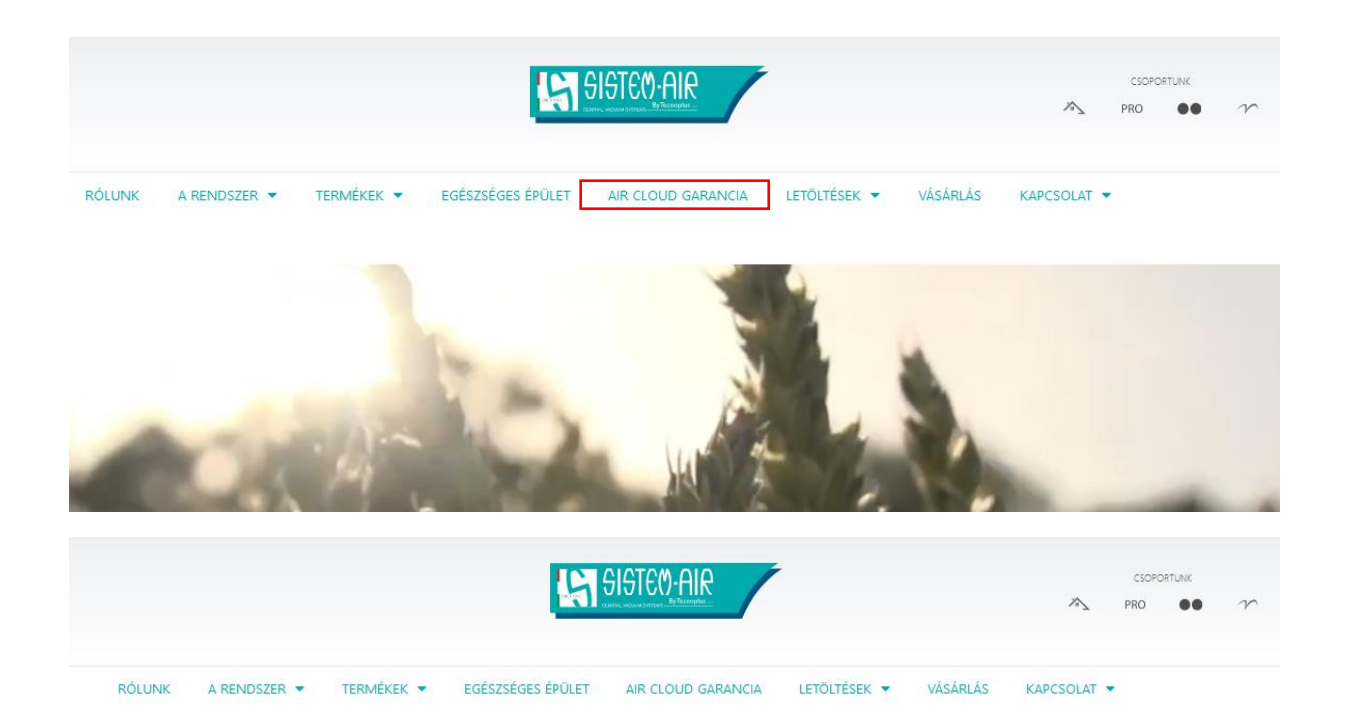

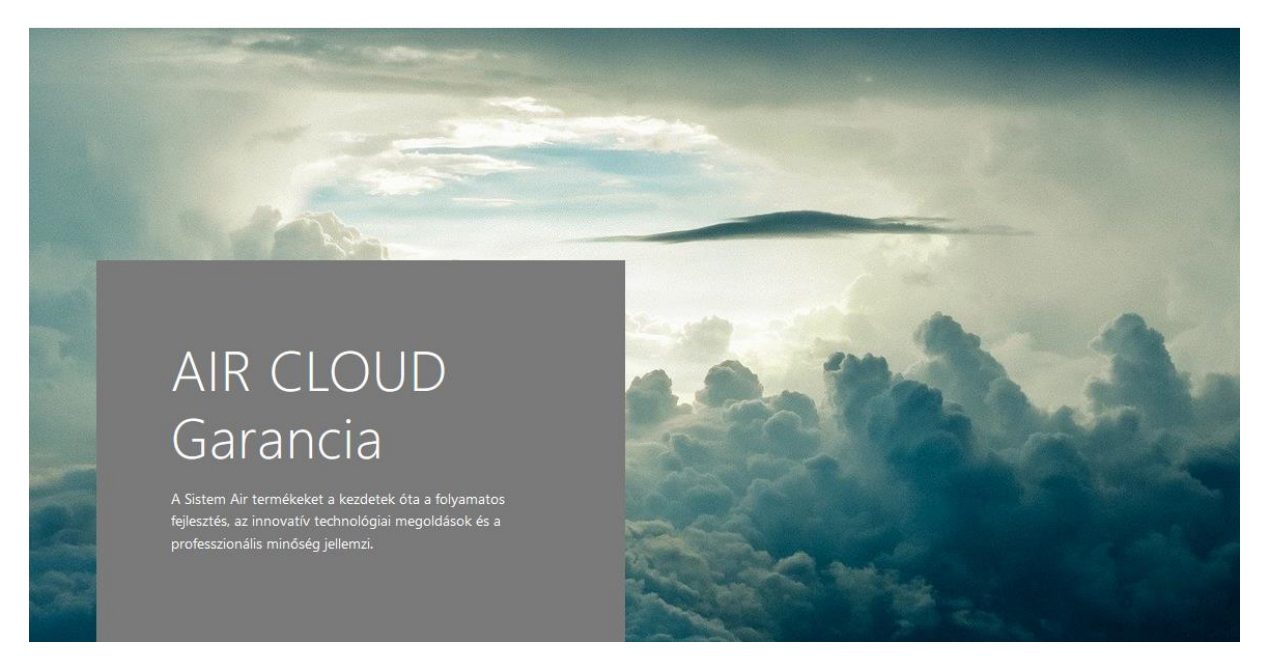

#### 2. Az oldal aljára görgetve kattintson a "REGISZTRÁCIÓ" gombra.

## Regisztrálja Tecno Prime központi porszívó készülékét a SISTEM AIR felhőjébe és használja ki a teljes körű AIR CLOUD garanciát!

A hosszú távú, problémamentes működést azonban csak a rendeltetésszerű használat és a megfelelően elvégzett karbantartások garantálják. Ezért alkottuk meg az AIR CLOUD rendszert, amelyben a Felhasználónak felkínáljuk a professzionális Sistem Air szerviz asszisztenst. Ránk ruházhatja készüléke felügyeletét: tanácsokat adunk mit, mikor tegyen annak érdekében, hogy gond nélkül élvezhesse a központi porszívózás nyújtotta előnyöket. Sőt erre garanciát is vállalunk.

AIR CLUOD, azaz a rendeltetésszerű központi porszívó használati garanciája. A Sistem Air server nyújtotta felhőszolgáltatás garantálja Önnek, hogy készüléke mindig optimális működési tartományban dolgozzon a hosszútávú, problémamentes működés érdekében. Ehhez csupán egy hálózati hozzáférést kell biztosítania Tecno Prime központi porszívójához.

Meggyőződéssel hiszünk az AIR CLOUD szolgáltatáson keresztül elérhető professzionális Sistem Air szerviz asszisztens hasznosságában, így a használóinak további előnyöket biztosítnuk: aki regisztrálja készülékét AIR CLUOD rendszerünkben és biztosítja annak online hozzáférését, 6 év teljes körű garanciát biztosítunk. A garancia a készülék valamennyi komponensére vonatkozik, kivéve a rendeltetésszerűen elhasználódó részeket (szűrőbetét/porzsák). A cserélendő alkatrészeket térítésmentesen biztosítjuk. A vásárlót csupán az esetleges szállítási költség és az alkatrész beszerelési költsége terheli.

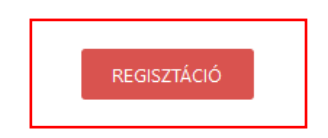

 A regisztrációs felületen (<u>https://www.aircloud-sistemair.com/welcome</u>) kattintson a "Nuovo utente" = új felhasználó gombra.

|                                       | Air Cloud                                                                                                    |
|---------------------------------------|----------------------------------------------------------------------------------------------------|
| Benvenuto                             | Contatti                                                                                                    |
| Benvenuto in Air Cloud, il tu         | o assistente personale alla manutenzione Sistem Air.<br>ount per configurare tutti i servizi e ricevere notifiche sullo stato di salute della tua centrale. |
| Email *                               | Password *                                                                                                    |
| Accedi Nuovo ute                      | ente                                                                                                    |
| Recupera password                     |                                                                                                    |
| Leggi le condizioni<br>cloud warranty | ×                                                                                                    |

4. Töltse ki az űrlapot személyes adataival

amit kötelezően ki kell tölteni (\*): Email/login = bejelentkezéshez használt e-mail cím Password= választott jelszó (ezt kétszer kell beírni) Nome = keresztnév Cognome = vezetéknév Indirizzo = cím Cittá = város Provincia = megye CAP = irányítószám

Nazionalitá = állampolgárság

| Email/Login *                                              |               | Password *     | Ripeti Password * |                 |             |             |
|------------------------------------------------------------|---------------|----------------|-------------------|-----------------|-------------|-------------|
| m.molnar@sistemair.hu                                      |               | •••••          | •••••             |                 |             |             |
| Non modificabile dopo creazione utente<br>Nome * Cognome * |               |                |                   | Indirizzo *     | Città *     | Provincia * |
| Martina                                                    | Molnar        | Codice fiscale | Società           | Kiraly utca 10. | Szombathely | Vas         |
| CAP *                                                      | Nazionalità * |                | Cellulare         |                 |             |             |
| 9700                                                       | HUNGARY       | ▼ Telefono     | +36304162185      | website         |             |             |

- 5. Kattintson a "Crea nuovo utente" = új felhasználó létrehozása gombra
- 6. Ha helyes a megjelenített e-mail cím erősítse meg azt az "OK Procedi" gombbal.
- 7. Írja be TECNO Prime készlükének adatait (megadott adatok):

Serial number (Code S/N):

Codice attivazione (Key):

- 8. Kattintson az "Avanti" = tovább gombra
- 9. Ezután kapni fog egy üzenetet = "Gratulálunk a regisztráció sikeresen befejeződött.

Látogasson el a központi oldalra és konfigurálja az Air Cloud értesítéseket."

 Kattintson az "Avanti"= tovább gombra ezzel befejezte a regisztrációt és felhasználói fiókjában találja magát.

### A "La mia centrale" = az én központi porszívóm fül alatt az alábbi információkat találja:

ultimo messagio ricevuto in data = utolsó beérkezett üzenet dátuma

stato centrale = a közonti porszívó állapota

ore di aspirazione = üzemóra

tipologia filtraggio = porleválasztás típusa

efficienza filtro = szűrő hatékonysága

livello polveri secchio = tartály telítettsége

manutenzione prorammata = ütemezett karbantartás

data prima installazione = első telepítés dátuma

data installazione = telepítés dátuma

## TECNOPRIME 250 (00-00-00002)

Ultimo messaggio ricevuto in data: 13/11/2019 13:40:52 Stato centrale: OK Ore di aspirazione: 1h Tipologia filtraggio: secchio Efficienza filtro: 100 % Livello polveri secchio: 9.6 % Manutenzione programmata: 0.2 % Data prima installazione: 13/05/2019 Data installazione: 13/05/2019 A felületen az alábbi beállítások közül választhat, húzza jobbra csúszkát amellett az információ mellett, amelyről szeretne értesítést kapni, valamint jobb oldalt szerkesztheti, hogy ez az értesítés milyen e-mail címre érkezzen.

Disconnessione = hálózati hiba (lekapcsolódás az internet hálózatról)

Cartuccia filtro = szűrőbetét tisztítás

Contenitore polveri = portartály ürítés

Manutenzione periodica = időszakos karbantartás

Notifica con email in caso di :

| Disconnessione              | <sup>email</sup><br>m.molnar@sistemair.hu |
|-----------------------------|-------------------------------------------|
| Cartuccia filtro            | <sup>email</sup><br>m.molnar@sistemair.hu |
| Contenitore polveri         | <sup>email</sup><br>m.molnar@sistemair.hu |
| Manutenzione periodica      | <sup>email</sup><br>m.molnar@sistemair.hu |
| Salva impostazioni notifica | Annulla modifiche                         |

Ha kiválasztotta mely információkról szeretne értesülni, kattintson a "Salva impostazioni notifica" = Értesítési beállítások mentése gombra.

Az "I miei dati" = Adataim fül alatt tekintheti meg illetve módosíthatja az Ön által megadott személyes adatokat.

|                                                                                                    | Air Cloud                 |                |                           |                 |             | Martina Molnar | Esci |  |  |  |
|----------------------------------------------------------------------------------------------------|---------------------------|----------------|---------------------------|-----------------|-------------|----------------|------|--|--|--|
| Registra nuova centrale                                                                                                    | e La mia centrale         | e I miei dati  | Contatti                  |                 |             |                |      |  |  |  |
| In questa pagina puoi modificare i tuoi dati utente necessari per la gestione aircioud.<br>Puoi cambiarii e premere il pulsante 'Salva' per confermare le modifiche.<br>I dati personali raccotti da Aircioud sono trattati ai sensi regolamento 2016/679/UE Scarica informativa privacy |                           |                |                           |                 |             |                |      |  |  |  |
| Email/Login *<br>m.molnar@sistemair.h                                                                                                    | P<br>nu •                 | assword * Rip  | eti Password *            |                 |             |                |      |  |  |  |
| Non modificabile dopo creaz<br>Nome *                                                                                                    | zione utente<br>Cognome * |                |                           | Indirizzo *     | Città *     | Provincia *    |      |  |  |  |
| Martina                                                                                                    | Molnar                    | Codice fiscale | Società                   | Kiraly utca 10. | Szombathely | Vas            |      |  |  |  |
| CAP *<br>9700                                                                                                    | Nazionalità *<br>HUNGARY  | ▼ Telefono     | Cellulare<br>+36304162185 | website         |             |                |      |  |  |  |

Az adatok alatti részben lehetőség van értesítést kérni reklámokról, új termékekről, illetve akciókról, de ezek a funkciók egyelőre csak olasz nyelven, az olasz felhasználóknak elérhetőek, megértését köszönjük.

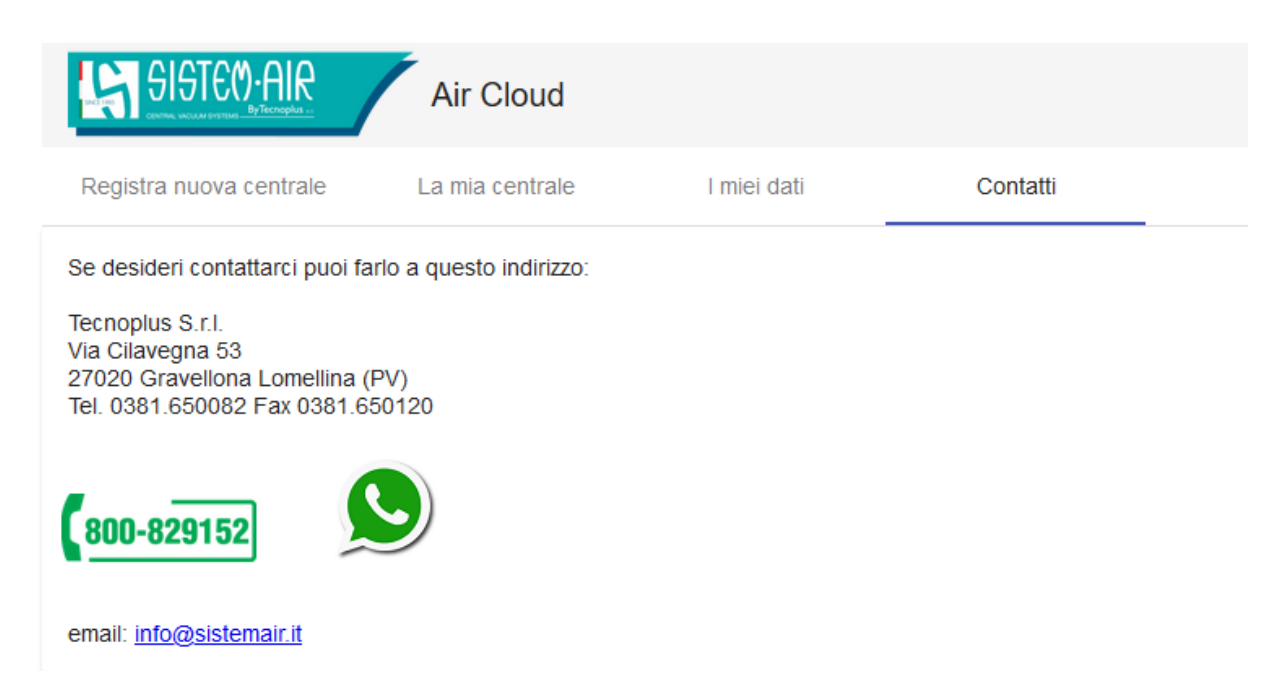

A központi oldalon az olasz vállalat elérhetőségei vannak feltüntetve.

Magyar felhasználóként forduljon hozzánk bizalommal az alábbi elérhetőségeken:

Tel.: + 36 30 660 0876

e-mail: t.molnar@sistemair.hu